## How do I remove my Proxy Server settings?

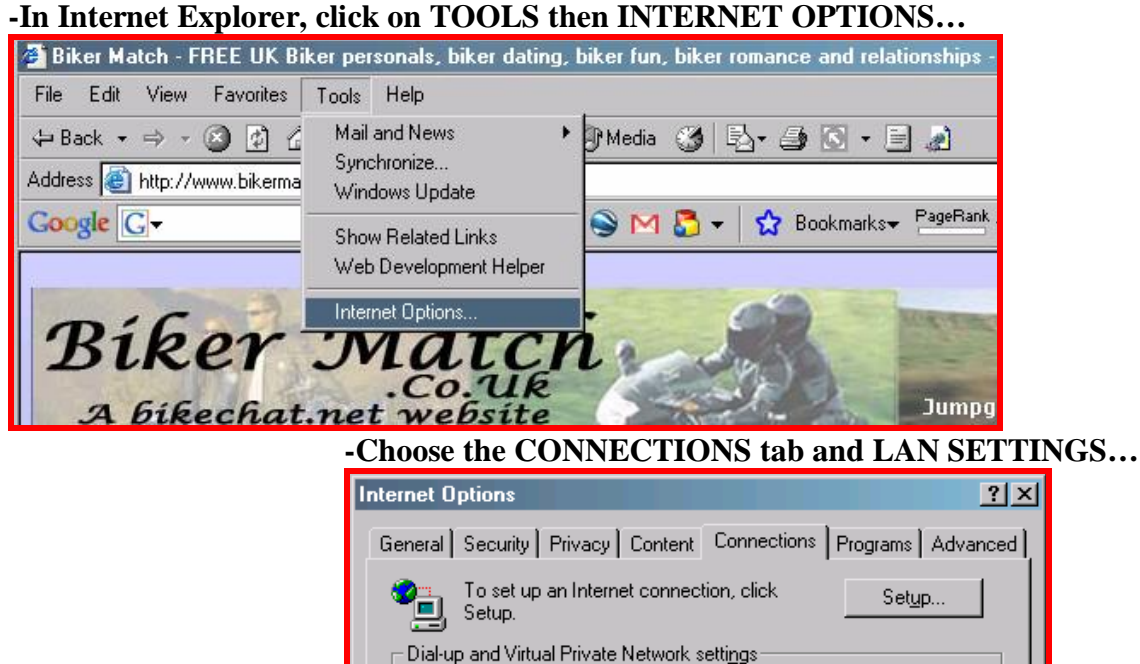

|                                            |                                      | <u>Add</u>           |
|--------------------------------------------|--------------------------------------|----------------------|
|                                            |                                      | <u>R</u> emove       |
| Choose Settings if y<br>erver for a connec | ou need to configure a pro:<br>tion. | Settings             |
| Never dial a <u>cor</u>                    | nection                              |                      |
| 🔿 Dial <u>w</u> henever a                  | a network connection is not          | present              |
| Always dial my of                          | lefault c <u>o</u> nnection          |                      |
| Current default: 1                         | Vone                                 | S <u>e</u> t Default |
|                                            |                                      |                      |
| ocal Area Network                          | (LAN) settings                       |                      |
| AN Settinas do no                          | t apply to dial-up connectio         | ns. I AN Settings    |
|                                            | oue for dial up pottings             | Earl Securitys       |

## -Configure as follows, then press OK and OK again....

| Local Area Network (LAN) Settings                                                                                                    |
|----------------------------------------------------------------------------------------------------|
| Automatic configuration<br>Automatic configuration may override manual settings. To ensure the<br>use of manual settings, disable automatic configuration.<br>Automatically detect settings<br>Use automatic configuration script |
| Address                                                                                                    |
| Proxy server                                                                                                    |
| $\square Use a pro\underline{\times} y \text{ server for your LAN (These settings will not apply to dial-up or VPN connections).}$                                                                                                |
| Addr <u>e</u> ss: Por <u>t</u> : Advan <u>c</u> ed                                                                                                    |
| Bypass proxy server for local addresses                                                                                                    |
| OK Cancel                                                                                                    |